## Удаление пользователя

(ј) Права

Для создания нового пользователя у вас должны быть права Администратора в системной роли.

## Для удаления пользователя из системы:

| 2       Найдите необходим ого пользователя в таблице, при необходим ости, пользователя | 1 Перейдите<br>в раздел<br>Пользоват<br>ели                                                                                                    |                                                                                                    |
|----------------------------------------------------------------------------------------|----------------------------------------------------------------------------------------------------|----------------------------------------------------------------------------------------------------|
| <ul> <li>Откройте выпадаю выпадаю с с с с с с с с с с с с с с с с с с с</li></ul>      | 2 Найдите<br>необходим<br>ого<br>пользоват<br>еля в<br>таблице,<br>при<br>необходим<br>ости,<br>воспользу<br>йтесь<br>поиском<br>по имени,<br>почте и<br>должност<br>и. |                                                                                                    |
| Version                                                                                | <ul> <li>Откройте выпадаю щее меню с действиям и над пользоват елем</li> <li>Выберите пункт Уда лить.</li> </ul>                                                        | Изменить         Сбросить пароль         Перевести в режим 'неактивен'         Логаут пользователя         Загрузить аватарку         Удалить аватарку |

| 4 | 4 В<br>открывше<br>мся<br>модально                         | Удаление пользователя ×                                                 |
|---|------------------------------------------------------------|-------------------------------------------------------------------------|
|   | м окне<br>подтверди<br>те<br>удаление<br>пользоват<br>еля. | Вы действительно хотите удалить пользователя «Иванов Иван<br>Иванович»? |
|   |                                                            | Отмена Удалить                                                          |
| 5 | После<br>удаления<br>пользоват<br>еля:                     |                                                                         |
|   | • П<br>о                                                   |                                                                         |
|   | 5                                                          |                                                                         |
|   | 0<br>B<br>a                                                |                                                                         |
|   | те                                                         |                                                                         |
|   | л<br>Ю                                                     |                                                                         |
|   | уд                                                         |                                                                         |
|   | e<br>T                                                     |                                                                         |
|   | а<br>б                                                     |                                                                         |
|   | л<br>о                                                     |                                                                         |
|   | к<br>и<br>р                                                |                                                                         |
|   | O<br>B                                                     |                                                                         |
|   | а<br>Н<br>В                                                |                                                                         |
|   | x<br>o                                                     |                                                                         |
|   | Д<br>В<br>С                                                |                                                                         |
|   | ис                                                         |                                                                         |
|   | T<br>e                                                     |                                                                         |
|   | м<br>у.                                                    |                                                                         |
|   |                                                            |                                                                         |

ПользовательбудетавтоматическиудаленизвсехпроектовВсеоткрытыеобращ
 •

ения, которыеназначенына удалённогопользователя, будутвозвращенывочеред

ьраспределения.ВсезакрытыеобраЩения,которыеназначенынаудалённогополь ●

З О В а Т е е Л Я, Н е б у у Д у у Д у т и з Я М е е б Я